## **Disabling Adobe Acrobat as Default PDF Viewer in Chrome**

- 1. In Chrome, open the extensions toolbar by selecting the **Puzzle Icon** in the top right.
- 2. Select the More Actions icon (three vertical dots) next to the Adobe Acrobat extension.
- 3. Select **Options**

|               | 🖻 🖈 🕼 🗐 🛤 🌔 🕇 🗄                                               |
|---------------|---------------------------------------------------------------|
| Exte          | nsions                                                        |
| No a<br>These | ccess needed<br>extensions don't need to see and change       |
| infor         | nation on this site.                                          |
| 2             | Adobe Acrobat: PDF edit, conv                                 |
| 69            | Cisco Webex Exte Adobe Acrobat: PDF edit, convert, sign tools |
|               | SAM 3 Options                                                 |
| Ĵ             | Speech to lext (V Remove from Chrome                          |
| ۵             | Manage extension                                              |

4. Adobe Acrobat Options will display. Set Open PDFs in Acrobat to the Off position.

Adobe Acrobat Options

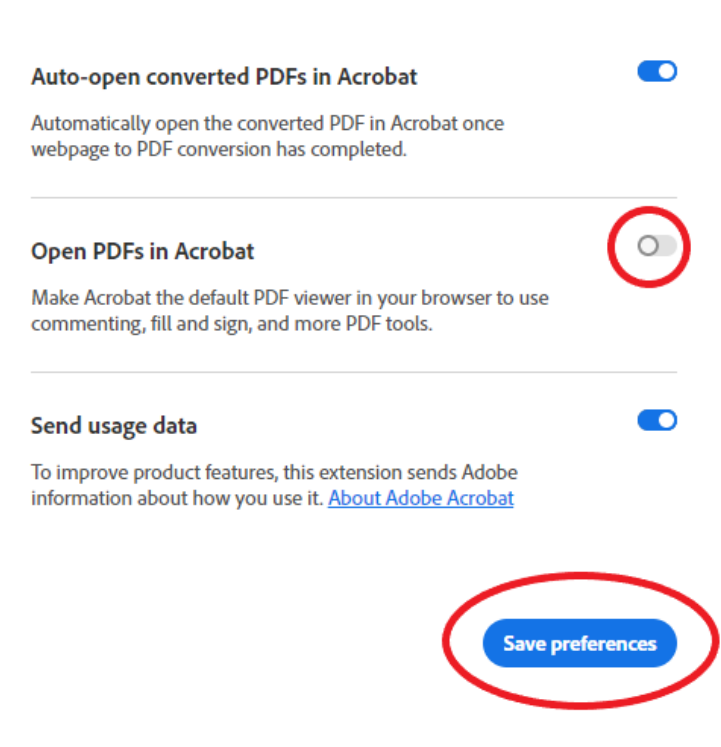

5. Click Save Preferences.